## Filing an Initial Claim OR Reopening an Existing Claim

Michelle Mills Workforce Development Rep

### When to open an initial claim?

- You have the right to file a claim in the first week that you have worked less than your normal full-time hours.
- If you have a valid claim and it expires, you will need to file a new claim.
- The first time you file an initial claim, you will need to register your User ID and Password. The log in information you create will be used every time you enter the system.

### When to reopen an existing/inactive claim

- If you have a break in filing (returned to work full time or need to decline a week of UC for any reason),
- If you have reported excessive earnings, or
- If you have reported partial earnings.

## •COMPLETING A REOPEN IS THE SAME PROCESS AS FILING A NEW CLAIM.

# •YOU WILL BE ASKED ALL OF THE SAME INFORMATION.

### **Multi-Factor Authentication MFA**

To safeguard the personal data of Pennsylvania's unemployment claimants against fraudulent activity, we have added multi-factor authentication (MFA) to the Unemployment Compensation (UC) system login process. All claimants must set up MFA.

Multi-factor authentication (MFA) reinforces the UC system's security with an added layer of protection to the sign-in process. Users provide additional identity verification when accessing their UC accounts by entering a code delivered to the claimants by text message or email.

After entering your usual login credentials, you'll have the option to receive a temporary verification code via either text message or email. You must retrieve and enter that code before you can access the UC dashboard.

You must have a valid cell phone number or email on record to complete the MFA process. If your contact information needs to be updated, contact the UC Service Center.

The 6-digit MFA code is required to be entered upon registration, or to login, if you registered before the feature was activated. MFA will also be required if you attempt to change the bank account information on record.

| Penr                                                                                                    | Account Verification                                                                                                    |                                                                                                    |  |
|----------------------------------------------------------------------------------------------------|----------------------------------------------------------------------------------------------------|----------------------------------------------------------------------------------------------------|--|
| For your security and protection, the taken to the account verification<br>Please select from the following on<br>"Where should we send your<br>verification code? | swebsite requires a two step verification. You have the option to receive your 6 digit verification code either from your cell phone message, or from your email address. Once you have made your selection you will<br>page where you will be able to request your code. The system can change your selection if it deems the selected method is undeliverable.<br>tions of how you would like to receive your 6 digit verification code.<br>Cell phone text message to (xxxxx-9999<br>Email message to bc*******@pagov | After you have made<br>your selection, the<br>system will provide a 6-<br>digit code, and you will |  |
|                                                                                                    | Continue If you can't provide the needed information, you will be redirected to the contact staff page. [Contact Staff]                                                                                                    | be prompted on the<br>following screen to<br>enter the code received                               |  |
|                                                                                                    | Pennsylvania<br>Pennsylvania<br>Pennsylvania<br>Pennsylvania<br>Pennsylvania                                                                                                    |                                                                                                    |  |
|                                                                                                    | For your protection and security we have sent you as o fair without on doe val exert from <b>74096</b> . Insure data charges may apply. When you receive this cod<br>You may be asked to enter a verification code again upon login if your location or device or anges. Your message ID is <b>06526</b> .<br>Your verification message has been sent by text message. Please allow a face moments for delivery.                                                                                                    | le please enter it below. You will be asked for this verification once per device per location.    |  |
|                                                                                                    | *Please enter the 6 digit numeric<br>verification code:<br>Validate Verification Code                                                                                                    |                                                                                                    |  |
|                                                                                                    | Didn't receive the code? Send a new verification code to hookow.915<br>Need help: Click here.                                                                                                    | ц.                                                                                                 |  |
|                                                                                                    | If you can't provide the needed information, you will be redirected to the conta<br>[Contact Staff]                                                                                                    | ct staff page.                                                                                     |  |

Note: After successfully passing MFA, if you have not previously passed ID.Me, you will have to go through the ID.Me verification process. After successfully navigating ID.Me, you will be brought to the claimant dashboard.

#### News and Announcements

- Services Preview
- Widgets

From your Dashboard you can either choose "Start an Unemployment Claim" OR "File for Weekly Benefits."

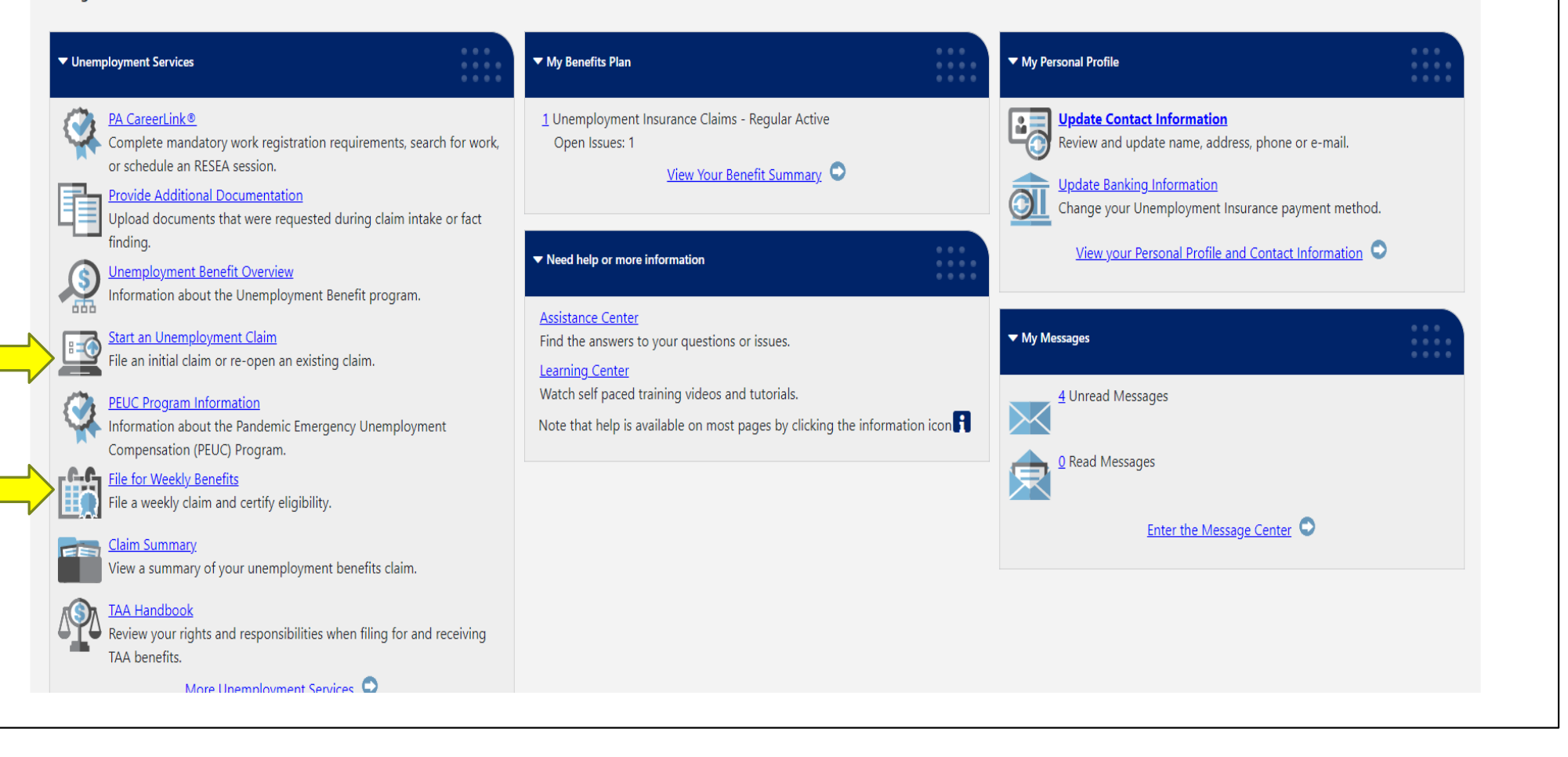

### Welcome to Pennsylvania's Unemployment Compensation (UC) Benefits System

On the next screen, you will be asked to enter your social security number to begin the application process. Why do I have to provide my social security number?

You MUST use your correct social security number, name and date of birth to complete the application process.

The Pennsylvania Department of Labor and Industry routinely exchanges information with other state, federal and local agencies. Computer resources are used to detect illegal receipt of benefits and to verify information provided. Providing correct and complete information will ensure the accuracy of your claim. Providing incorrect information, or information on someone other than yourself, may be considered fraud. False statements are punishable pursuant to 18 Pa. C.S. §4904, relating to unsworn falsification to authorities. A person who knowingly makes a false statement or knowingly withholds information to obtain UC benefits commits a criminal offense under section 801 of the UC Law, 43 P.S. §871, and may be subject to a fine, imprisonment, restitution and loss of future benefits.

NOTE: Your session will time out after 120 minutes of inactivity. Gather all the necessary information before you continue. For a complete list, view our application requirements checklist.

Click Next to proceed to the next screen.

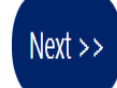

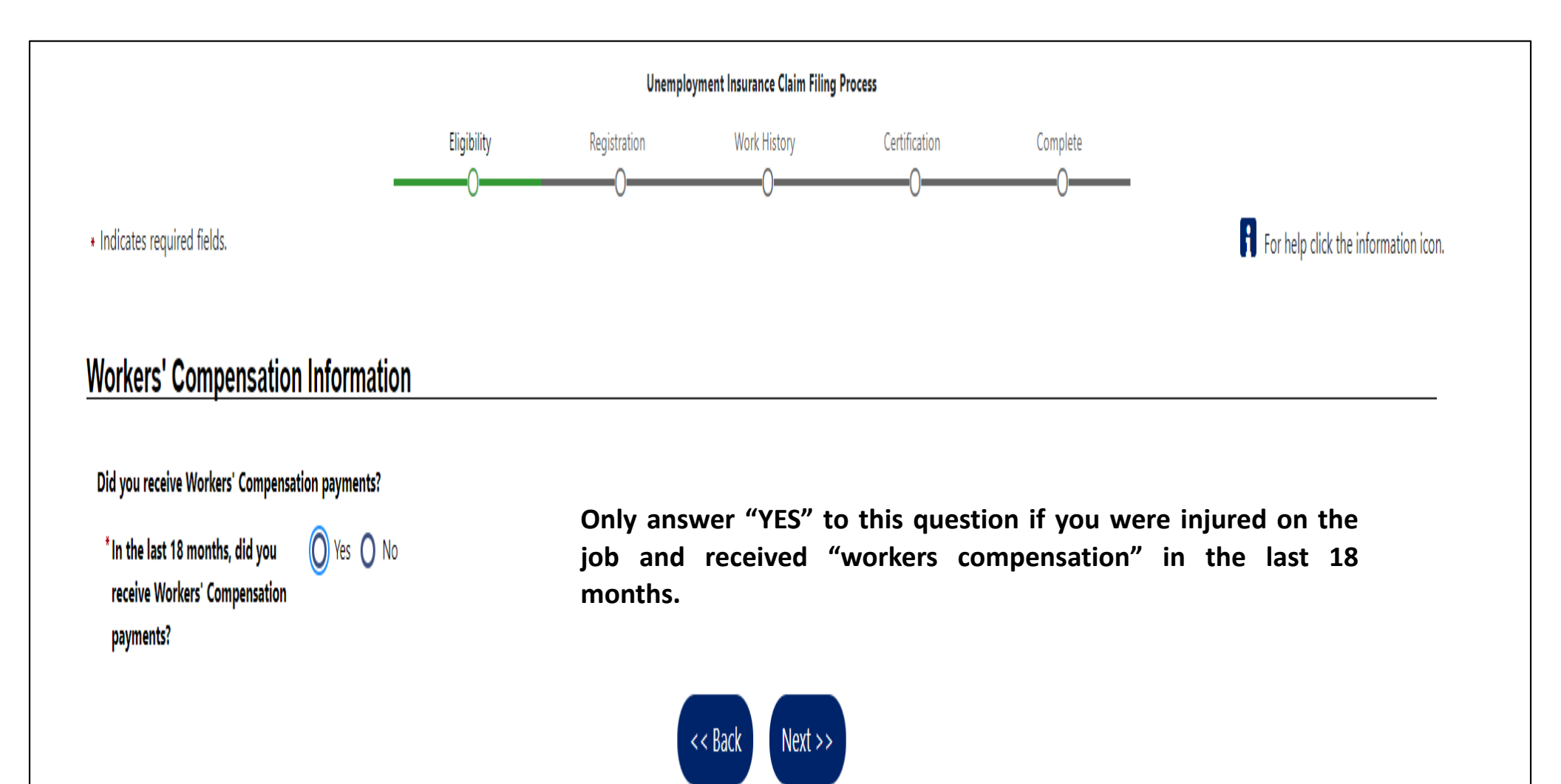

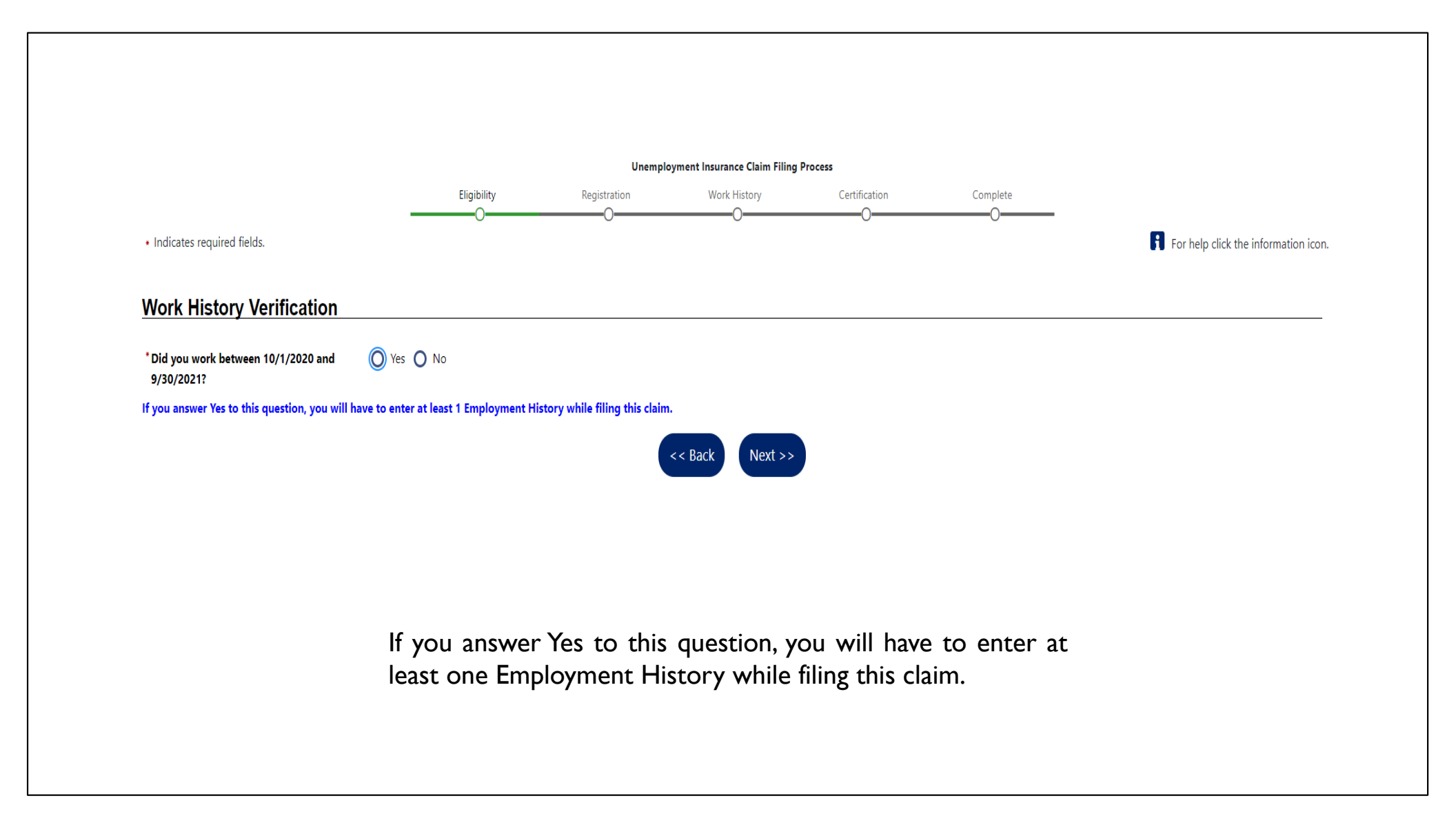

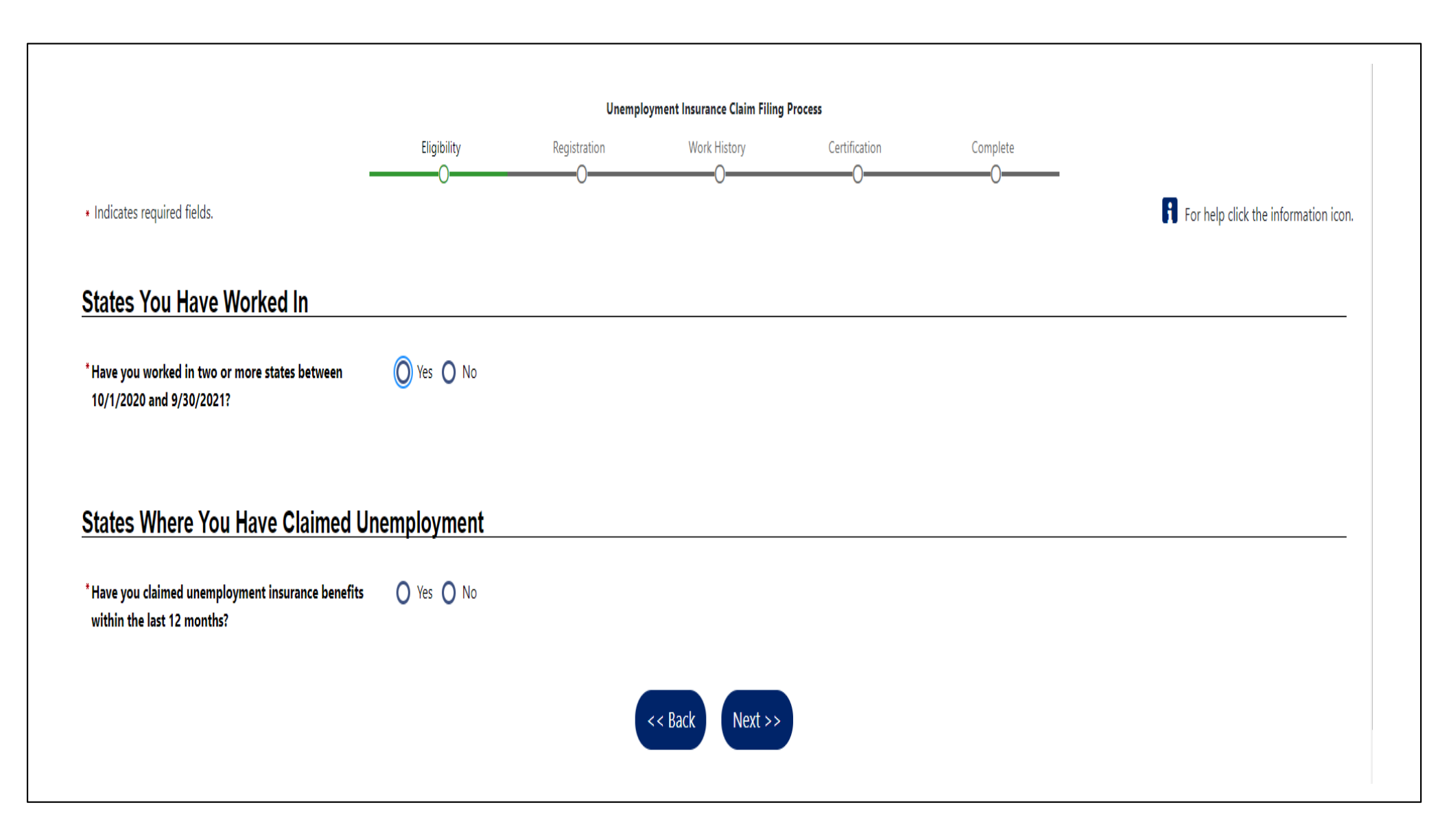

### States Where You Have Claimed Unemployment

\* Have you claimed unemployment insurance benefits within the last 12 months?

🖲 Yes 🔿 No

Select all states where you have applied for unemployment insurance benefits within the last 12 months.

Pennsylvania

| Alabama              | Alaska         |     | Arizona       | Arkansas    |
|----------------------|----------------|-----|---------------|-------------|
| California           | Colorado       |     | Connecticut   | Delaware    |
| District of Columbia | Florida        |     | Georgia       | Hawaii      |
| Idaho                | Illinois       |     | Indiana       | lowa        |
| Kansas               | Kentucky       |     | Louisiana     | Maine       |
| Maryland             | Massachusetts  |     | Michigan      | Minnesota   |
| Mississippi          | Missouri       |     | Montana       | Nebraska    |
| Nevada               | New Hampshire  |     | New Jersey    | New Mexico  |
| New York             | North Carolina |     | North Dakota  | Ohio        |
| Oklahoma             | Oregon         |     | Pennsylvania  | Puerto Rico |
| Rhode Island         | South Carolina |     | South Dakota  | Tennessee   |
| Texas                | Utah           |     | Vermont       | Virginia    |
| Virgin Islands       | Washington     |     | West Virginia | Wisconsin   |
| Wyoming              |                |     |               |             |
|                      |                |     |               |             |
|                      | < < Back       | Nex | t >>          |             |
|                      |                |     |               |             |

Select all states where you have applied for unemployment insurance benefits within the last 12 months.

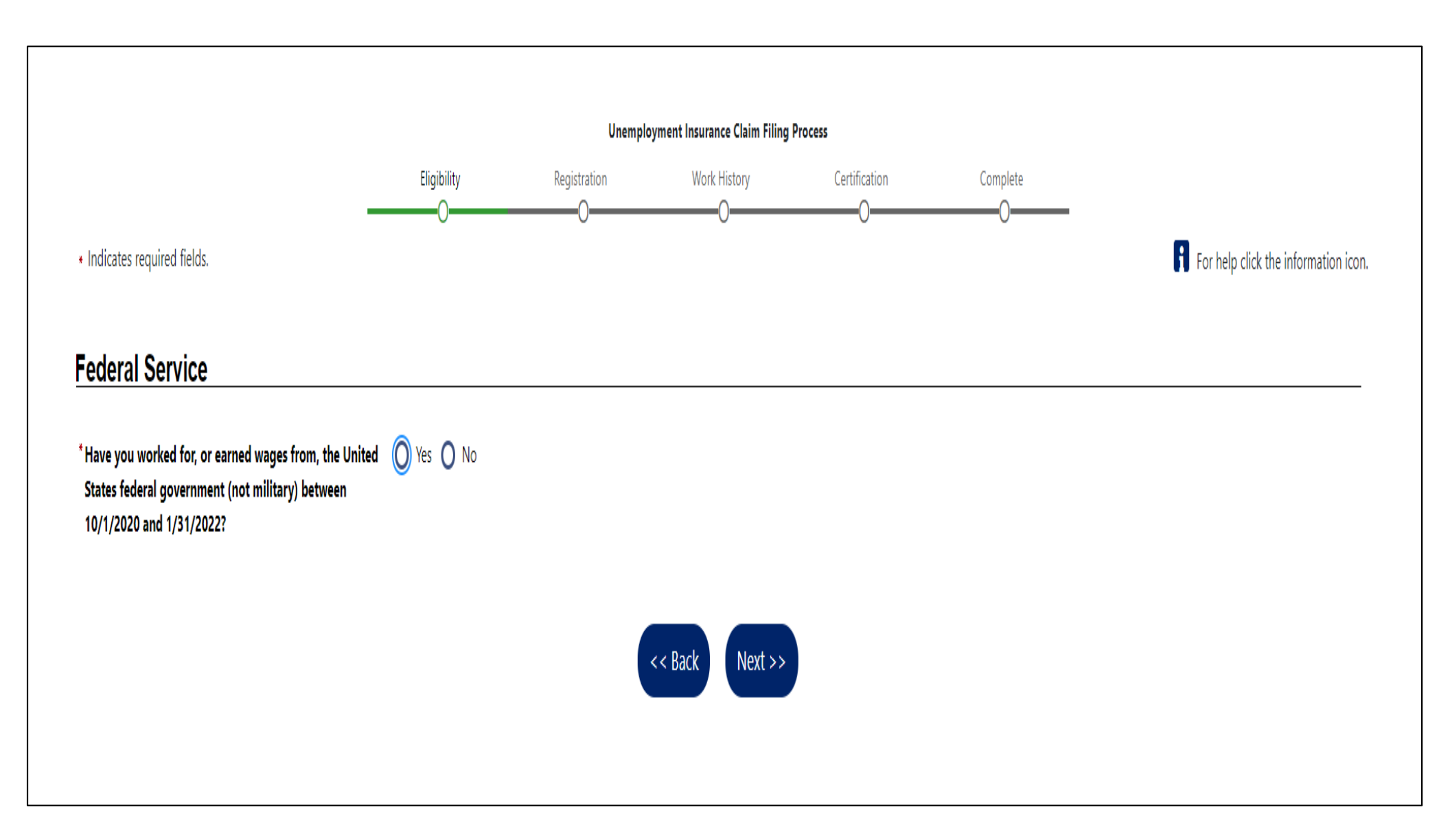

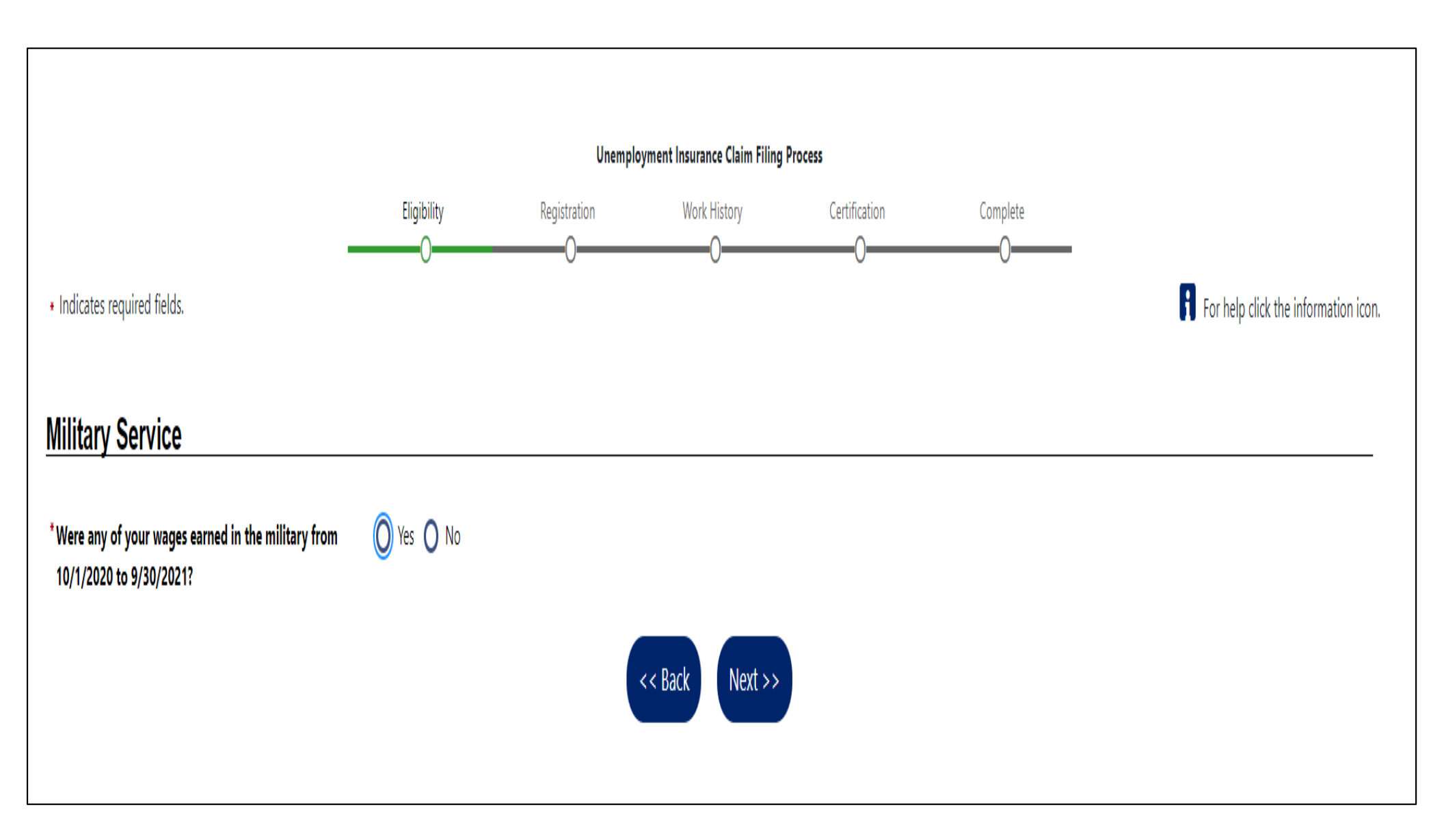

|                                             |                 |              | ·            | -             |               |                                             |               |                                                                                                    |
|---------------------------------------------|-----------------|--------------|--------------|---------------|---------------|---------------------------------------------|---------------|----------------------------------------------------------------------------------------------------|
| * Indicates required fields.                | Eligibility     | Registration | Work History | Certification | Complete<br>O | For help click the information icon next to | each section. |                                                                                                    |
| Login Information                           |                 |              |              |               |               |                                             |               |                                                                                                    |
| Login Name:<br>Security Question            | :               |              |              |               |               |                                             | A             | If you have created a Keystone ID username and password, the information on this page will be prepopulated. Please review it for accuracy. |
| E-mail Address                              |                 |              |              |               |               |                                             |               |                                                                                                    |
| * Primary E-mail:                           |                 |              |              |               |               |                                             | A             |                                                                                                    |
| * Confirm Primary<br>E-mail Address:        |                 |              |              |               |               |                                             |               |                                                                                                    |
| Demographic Information                     |                 |              |              |               |               |                                             |               |                                                                                                    |
| *Date of Birth:                             |                 |              |              |               |               |                                             | A             |                                                                                                    |
| Age:                                        |                 |              |              |               |               |                                             |               |                                                                                                    |
| *Gender:                                    |                 |              |              |               |               |                                             |               |                                                                                                    |
| * Have you registere<br>the Selective Servi | ed with<br>ice? |              |              |               |               |                                             |               |                                                                                                    |

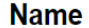

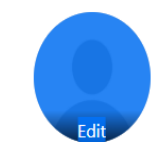

\* First Name:

Middle Initial:

\* Last Name:

If you have worked under a different name than what has been entered, Go here if you have worked under a different name.

<< Back Next >>

Be sure your name appears exactly as it is shown on your Social Security card. If the is a mismatch, we must conduct a manual review which could result in delays.

If you had a legal name change (such as a marriage or divorce) which has not yet been changed with the Social Security Administration, please provide that name by clicking the link, "Go here if you have worked under a different name."

#### **Residential Address**

| This is where you live. *Address Line 1 : |                                          | A |
|-------------------------------------------|------------------------------------------|---|
| Address Line 2:                           |                                          |   |
| *Zip Code:                                |                                          |   |
| * City:                                   |                                          |   |
| *State:                                   |                                          |   |
| * Country:                                |                                          |   |
| Mailing Address                           |                                          |   |
|                                           |                                          | A |
| This is where you receive your mail.      |                                          |   |
| Use residential address                   | This is where you will receive your mail |   |
|                                           | if different from your residential       |   |
| Address Line 1 :                          | address.                                 |   |
| Address Line 2:                           |                                          |   |
|                                           | If your mailing address and residential  |   |
| 'Zip Code:                                | address are the same, simply check the   |   |
| 'City:                                    | box "Use residential address" to copy    |   |
| 'State:                                   | the information into the fields.         |   |
| • Country:                                |                                          |   |
|                                           |                                          |   |

| Phone Numbers                                                                                                    |  |
|----------------------------------------------------------------------------------------------------|--|
| * Primary Phone:                                                                                                    |  |
| * Primary Phone Type:                                                                                                    |  |
| * Primary Phone Mode:                                                                                                    |  |
| Alternate Phone:                                                                                                    |  |
| Alternate Phone Type:                                                                                                    |  |
| Text Message Cell<br>Phone Number:                                                                                                    |  |
| Only certain communications can be sent via text message. Normal text messaging rates apply. Other important notices, including some regarding unemployment benefits, will NOT be sent via text message. |  |
| << Back Next >>                                                                                                    |  |

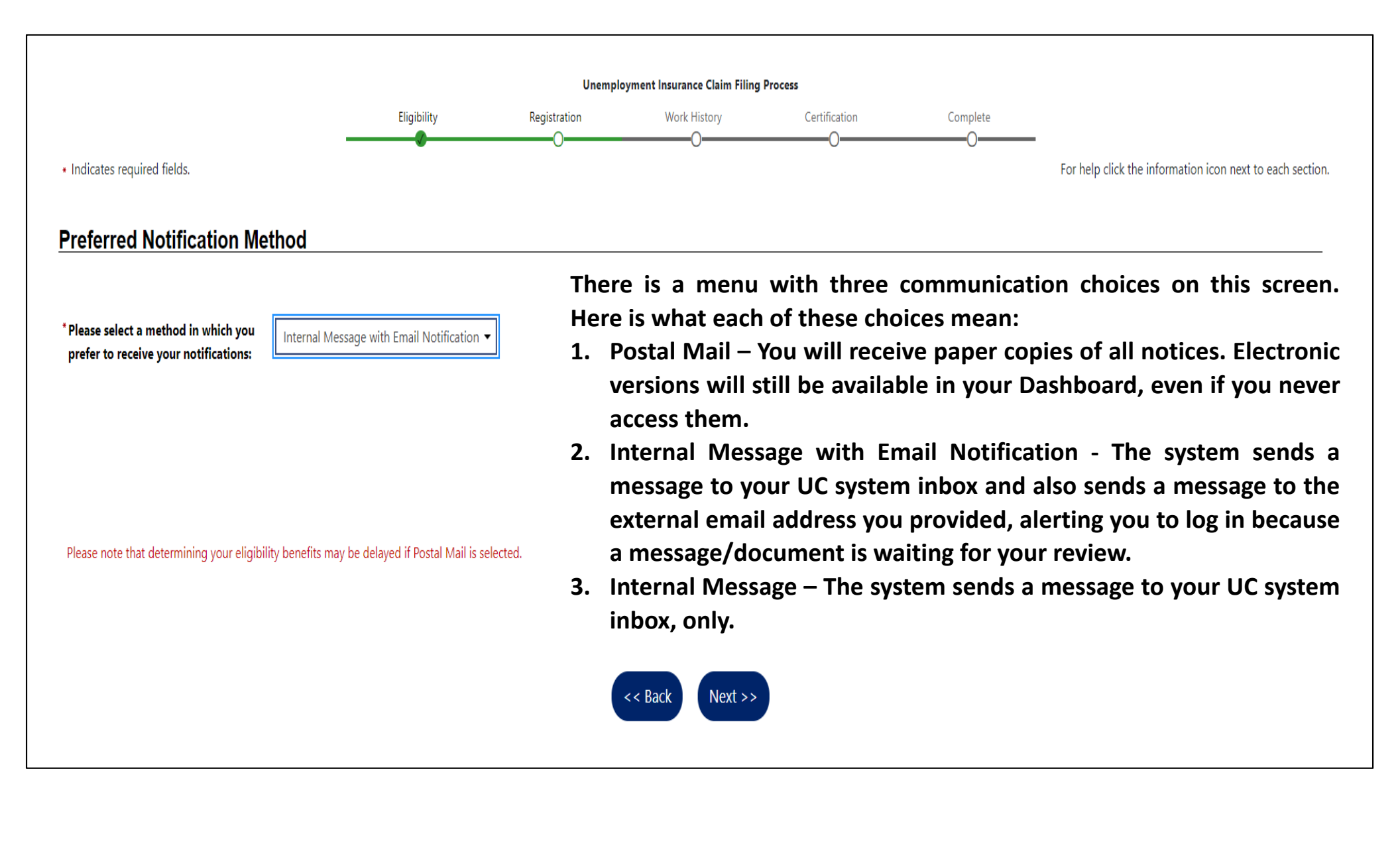

| * Indicates required fields.                                               | For help click the information icon next to each                                                                                                    | n section. |
|----------------------------------------------------------------------------|----------------------------------------------------------------------------------------------------|------------|
| Dependents<br>*Do you have dependents? (<br>A dependent can be a legally m | <ul> <li>Pennsylvania law allows for an additional \$5 per week in benefits for one dependent, and \$8 per week in benefits for two or more dependents (that's \$8 together; not \$8 each). If you have dependents and wish to be paid this additional amount, you must click the "Add Dependents" link.</li> <li>Ves No</li> <li>You will be prompted to enter your relationship to the dependent and their SSN and birthdate.</li> </ul> | A          |
| Citizenship  *Citizenship:                                                 | Citizen of U.S. or U.S. Territory.<br>U.S. Permanent Resident – You will be prompted to enter information found on your work<br>authorization documents.<br>Alien/Refugee Lawfully Admitted to U.S. – You will be prompted to enter information found on<br>your work authorization documents.                                                                                                    | A          |
| Disability<br><sup>•</sup> Do you wish to disclose a<br>disability?        | <ul> <li>Yes, I have a disability I wish to disclose.</li> <li>No, I do not have a disability.</li> <li>I do not wish to answer.</li> </ul>                                                                                                    | A          |

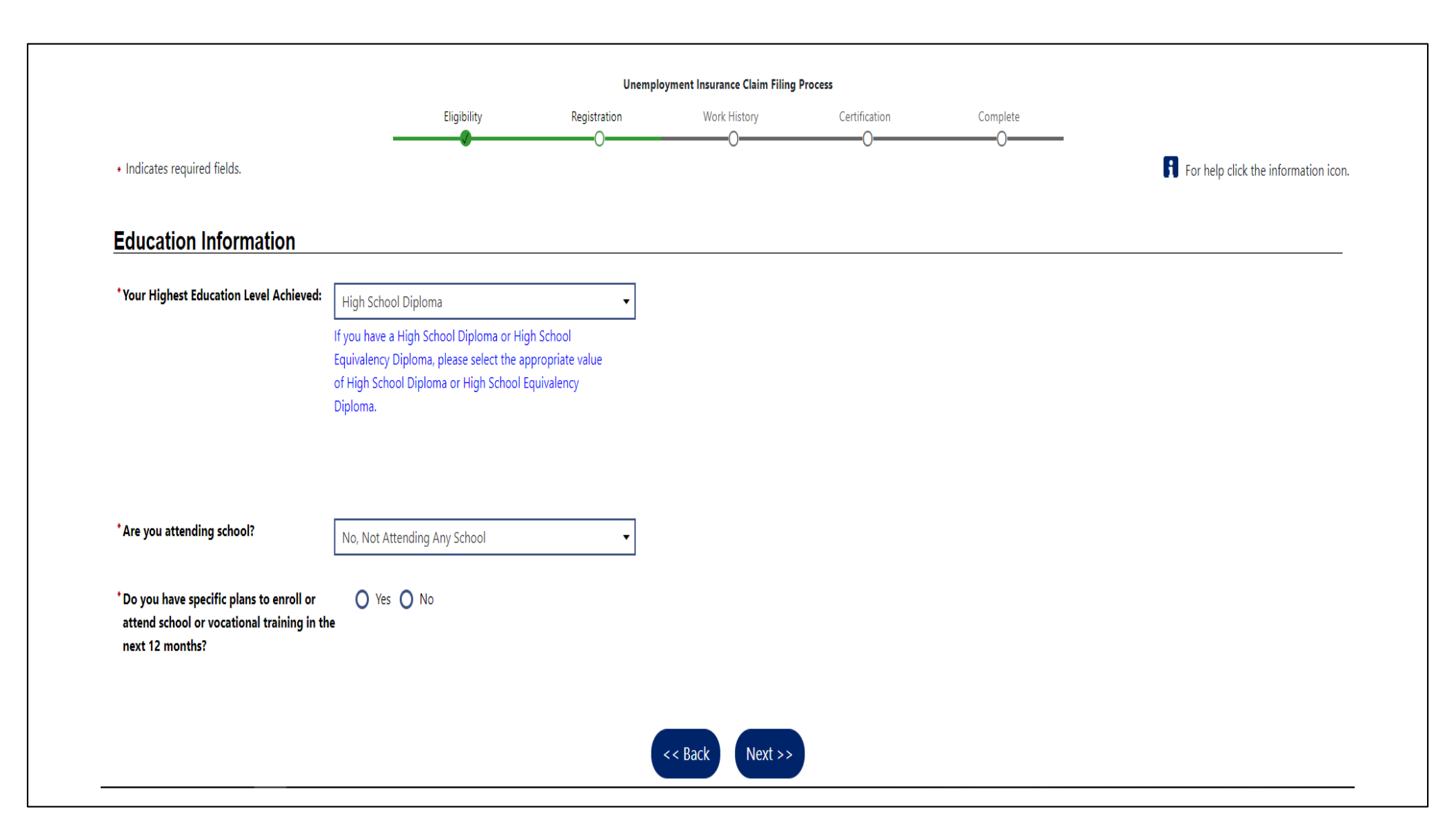

|                                                |                                                                                                    | Unemplo      | yment Insurance Claim Filing P | rocess        |               |                                      |  |
|------------------------------------------------|----------------------------------------------------------------------------------------------------|--------------|--------------------------------|---------------|---------------|--------------------------------------|--|
|                                                | Eligibility                                                                                                    | Registration | Work History                   | Certification | Complete<br>O |                                      |  |
| <ul> <li>Indicates required fields.</li> </ul> |                                                                                                    |              |                                |               |               | For help click the information icon. |  |
| Employment Information                         |                                                                                                    |              |                                |               |               |                                      |  |
| *Current Employment Status: Not Working        | <b>•</b>                                                                                                    |              |                                |               |               |                                      |  |
|                                                |                                                                                                    |              |                                |               |               |                                      |  |
|                                                |                                                                                                    |              |                                |               |               |                                      |  |
|                                                |                                                                                                    |              | << Back Next >>                | )             |               |                                      |  |
|                                                |                                                                                                    |              |                                |               |               |                                      |  |
|                                                |                                                                                                    |              |                                |               |               |                                      |  |
|                                                | ion                                                                                                    |              |                                |               |               |                                      |  |
|                                                |                                                                                                    |              |                                |               |               |                                      |  |
|                                                |                                                                                                    |              |                                |               |               |                                      |  |
|                                                |                                                                                                    |              |                                |               |               |                                      |  |
| *Current Employment Status:                    | Not Working                                                                                                    |              |                                |               |               |                                      |  |
| *Current Employment Status:                    | Not Working                                                                                                    | •            |                                |               |               |                                      |  |
| *Current Employment Status:                    | Not Working                                                                                                    | •            |                                |               |               |                                      |  |
| Current Employment Status:                     | Not Working<br>None Selected                                                                                   | ·            |                                |               |               |                                      |  |
| *Current Employment Status:                    | Not Working<br>None Selected<br>Working Full Time                                                              | ·            |                                |               |               |                                      |  |
| *Current Employment Status:                    | Not Working<br>None Selected<br>Working Full Time<br>Working Part Time                                         | •            |                                |               |               |                                      |  |
| Current Employment Status:                     | Not Working<br>None Selected<br>Working Full Time<br>Working Part Time<br>Not Working                          | T            |                                |               |               |                                      |  |
| *Current Employment Status:                    | Not Working<br>None Selected<br>Working Full Time<br>Working Part Time<br>Not Working<br>Never Worked          | T            |                                |               |               |                                      |  |
| *Current Employment Status:                    | Not Working<br>None Selected<br>Working Full Time<br>Working Part Time<br>Not Working<br>Never Worked<br>Other | •            |                                |               | << Back       | Next >>                              |  |

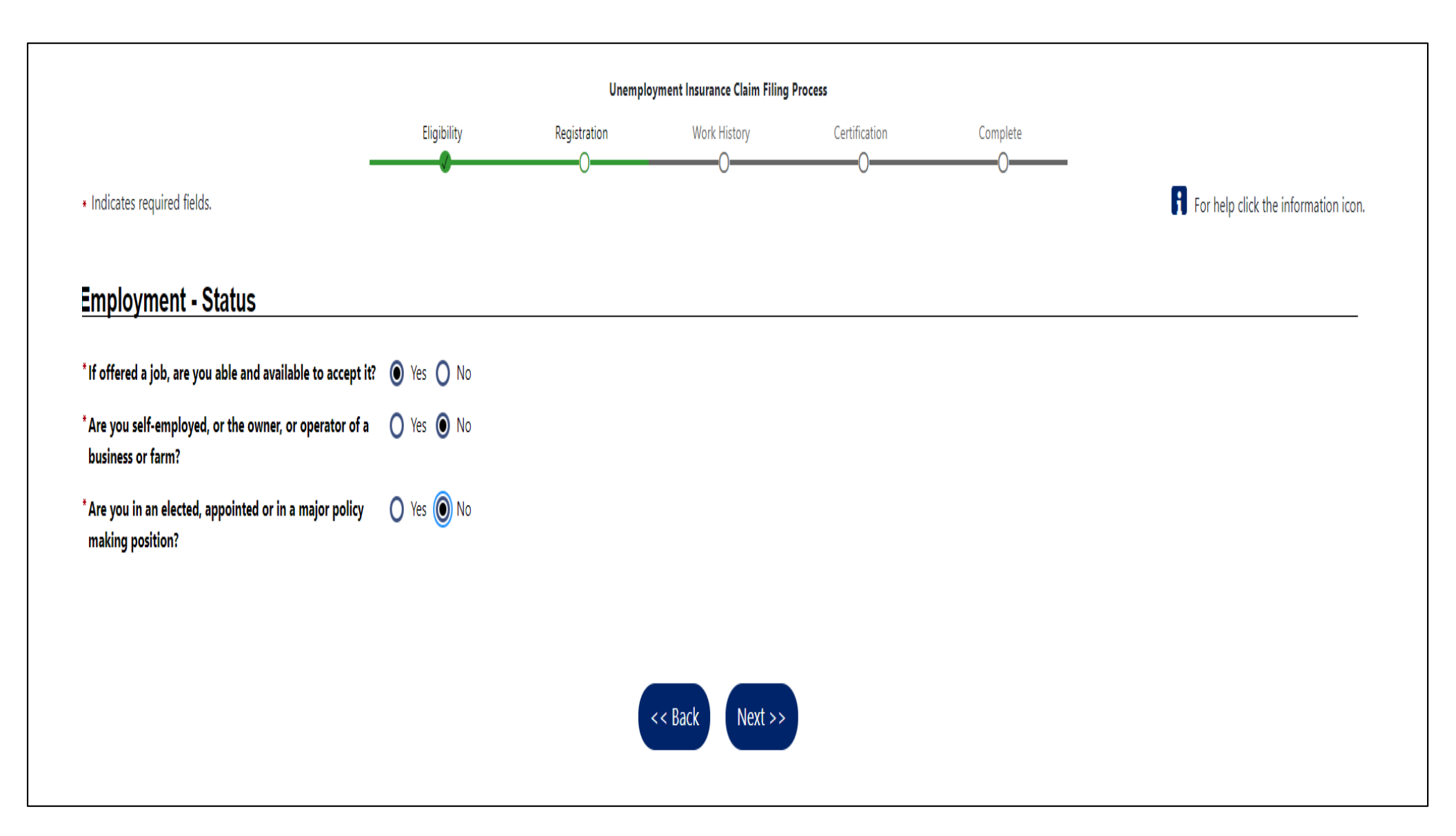

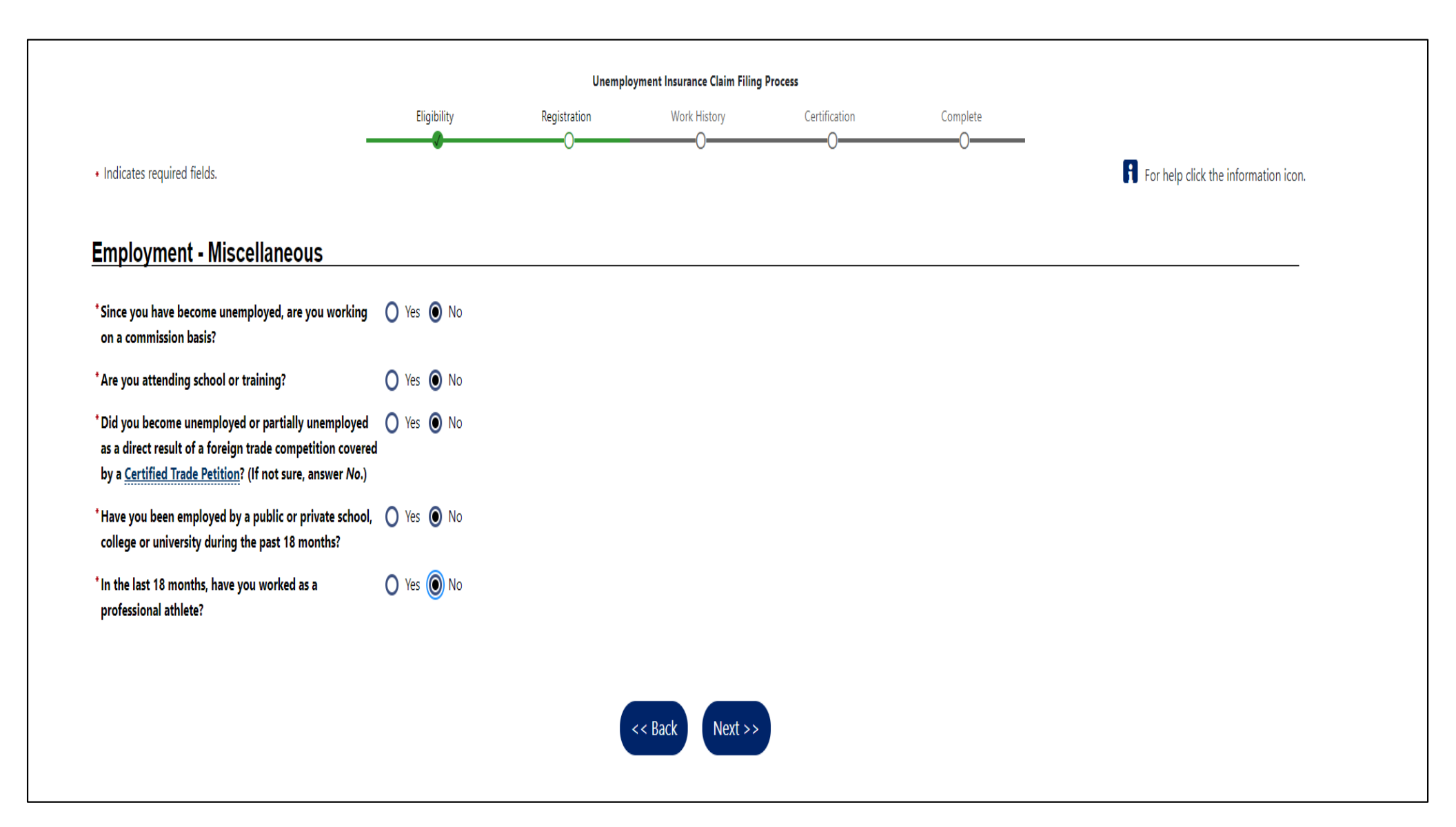

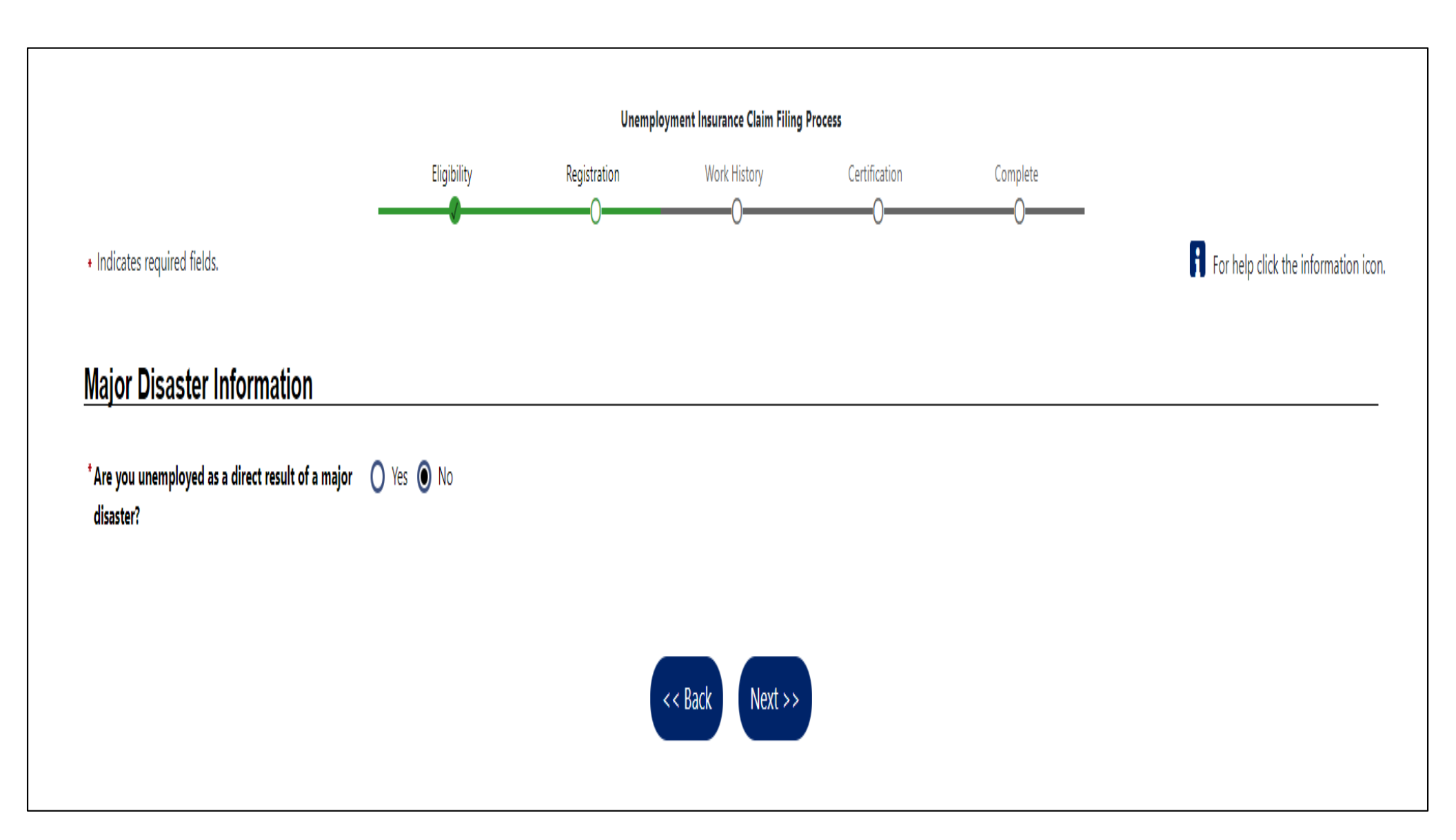

| Indicates required fields.                                                                             |                                                     | For help click the information i                                 |
|----------------------------------------------------------------------------------------------------|-----------------------------------------------------|------------------------------------------------------------------|
| abor Union Member                                                                                      |                                                     |                                                                  |
| re you a member of a labor unior<br>/hich finds / obtains work for its r                               | n or union hiring hall 💿 Yes 🔵 No<br>nembers?       |                                                                  |
| Search for Union:                                                                                      | Plumbers & Pipefitters Co, 271 Armbrust Rd, Youngwo |                                                                  |
| Union Number:                                                                                          | 832053821                                           |                                                                  |
| Union Name:                                                                                            | Plumbers & Pipefitters Cc                           | When choosing your union from the drop-down list, if it is not   |
| Union Street Address:                                                                                  | 271 Armbrust Rd                                     | listed, there is a box to check where you can enter it manually. |
| Zip code:                                                                                              | 15697                                               |                                                                  |
| City:                                                                                                  | Youngwood                                           |                                                                  |
| State:                                                                                                 | Pennsylvania 👻                                      |                                                                  |
| Phone Number:                                                                                          | 724 - 925 - 7238                                    |                                                                  |
| <sup>*</sup> Do you use the <u>Union Hiring</u><br><u>Hall</u> as your sole method for<br>Job Seeking? | • Yes • No                                          |                                                                  |
| *Are you a paid-up member of a<br>Craft Union obtaining work<br>through a union hiring hall?           | Yes O No                                            |                                                                  |
| Do you have an expected                                                                                | 🔿 Yes 💿 No                                          |                                                                  |

| <ul> <li>Indicates required fields.</li> </ul>                                                          | For help click the information icon.                                                                                                    |
|----------------------------------------------------------------------------------------------------|----------------------------------------------------------------------------------------------------|
| Job Title                                                                                               |                                                                                                    |
| Please enter a job title below. As you are entering the job title, you may see a list of common job tit | tles similar to what you are entering. If you see your job title in the list, select it.                                                     |
| What is your desired job title? Mechanical Maintenance Worker                                           |                                                                                                    |
| Your desired ju                                                                                         | ob and occupation titles can be changed at any time after registration.                                                                      |
|                                                                                                    |                                                                                                    |
| Job Occupation                                                                                          |                                                                                                    |
|                                                                                                    |                                                                                                    |
| Please select the occupation that best matches your job title. You may either select from the Sugges    | sted Occupations drop-down list, which is populated based on the job title above, or you can search for an occupation using the search link. |
|                                                                                                    | Suggested occupation(s):                                                                                                    |
|                                                                                                    | HelpersInstallation, Maintenance, and Repair Workers 🕶                                                                                       |
|                                                                                                    | [ Search for an occupation ]                                                                                                    |
| Occupation Title: HelpersInstallation, Maintenance, and Repair Workers                                  |                                                                                                    |
| Occupation Code. 49909000                                                                               |                                                                                                    |
|                                                                                                    | << Back Next >>                                                                                                    |

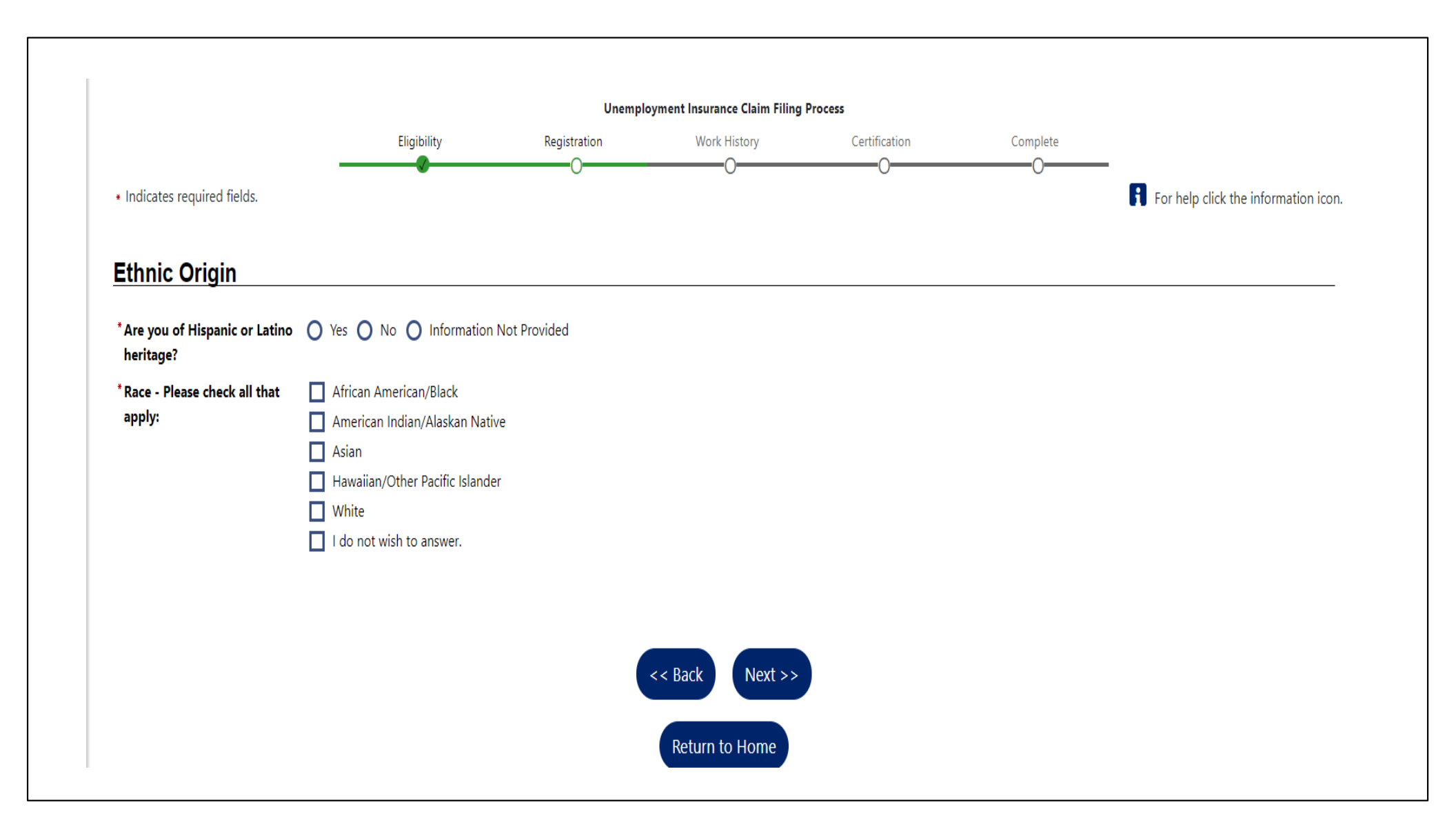

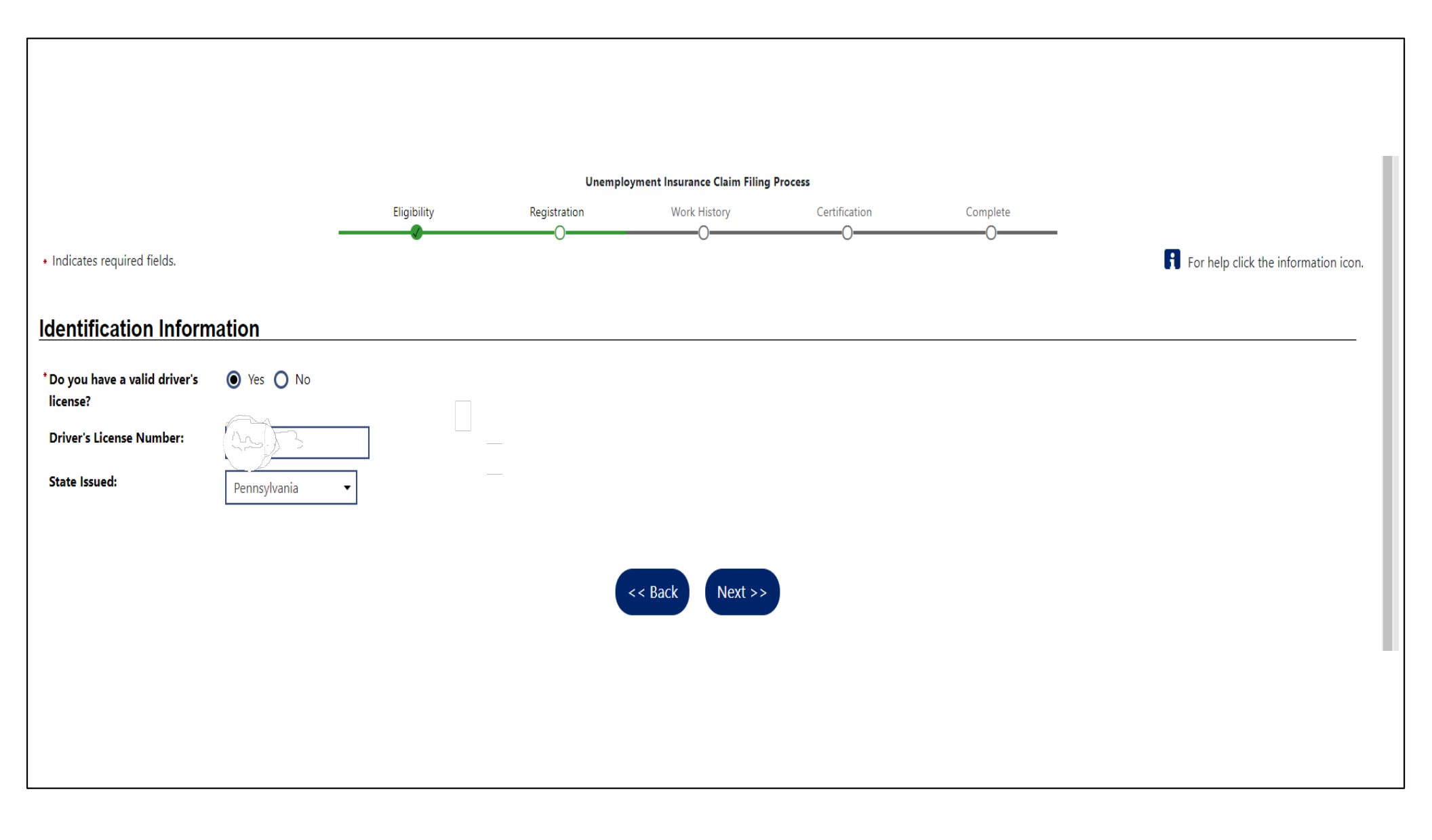

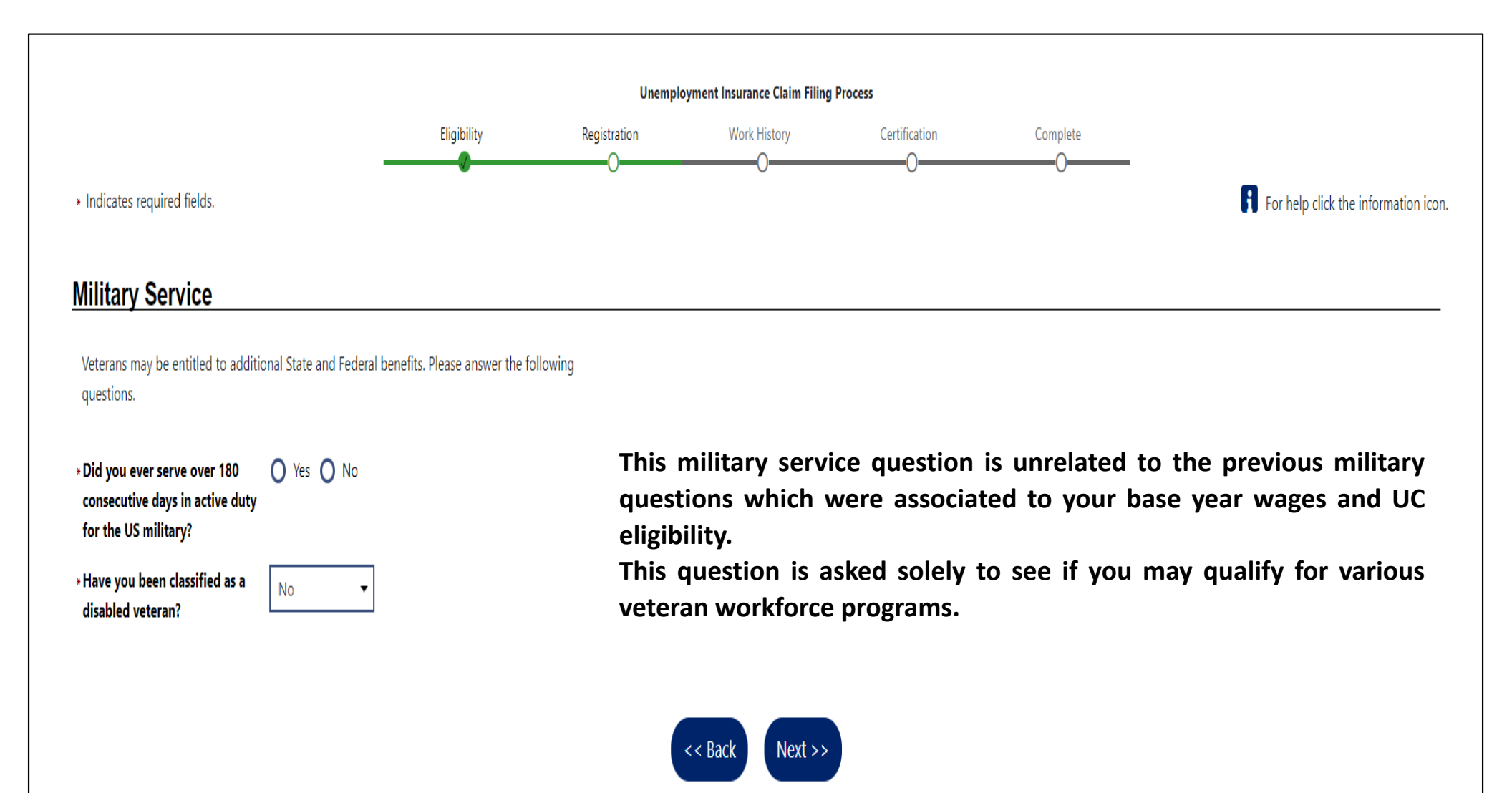

| Payment Deductions                                                                              |                                                                                                    |
|-------------------------------------------------------------------------------------------------|----------------------------------------------------------------------------------------------------|
| * Do you want Federal Tax withheld?<br>(If yes, it would be 10.00% of the w<br>benefit amount): | Ves No<br>eekly                                                                                                    |
| Effective Date of change to Federal<br>Withheld:                                                | Tax                                                                                                    |
| Backdate Unemployme                                                                             | nt Insurance Claim                                                                                                    |
| *Would you like to backdate this claim?                                                         | Yes O No                                                                                                    |
| IMPORTANT: Your request for backdatin *Backdate Effective Date:                                 | g your reopen/additional claim will be reviewed. You will receive a notice that weeks are available for certification. You will receive a determination regarding your eligibility for payment. |
| You cannot backdate an additional or re                                                         | eopened claim to a date prior to the original effective date (9/12/2021).                                                                                                    |
| * Please enter the reason why you                                                               | are backdating this claim                                                                                                    |
|                                                                                                 | If you are requesting backdating, you can request it here. The effective date must be a Sunday. You must also include a reason for the request.                                                 |
|                                                                                                 |                                                                                                    |
|                                                                                                 | << Back Next >>                                                                                                    |

# Requesting backdating when reopening a claim

 If you are attempting to file a weekly certification and are notified that you have an existing claim that needs to be reopened, but you were not able to file for that particular previous week, you must say "YES" to the backdate question and enter the previous Sunday date. For example, you attempt to file on 3/20/22 for the week ending 3/19/22, the system is telling you that you need to reopen, complete the reopen and request backdating to 3/13/22 (Sunday date).

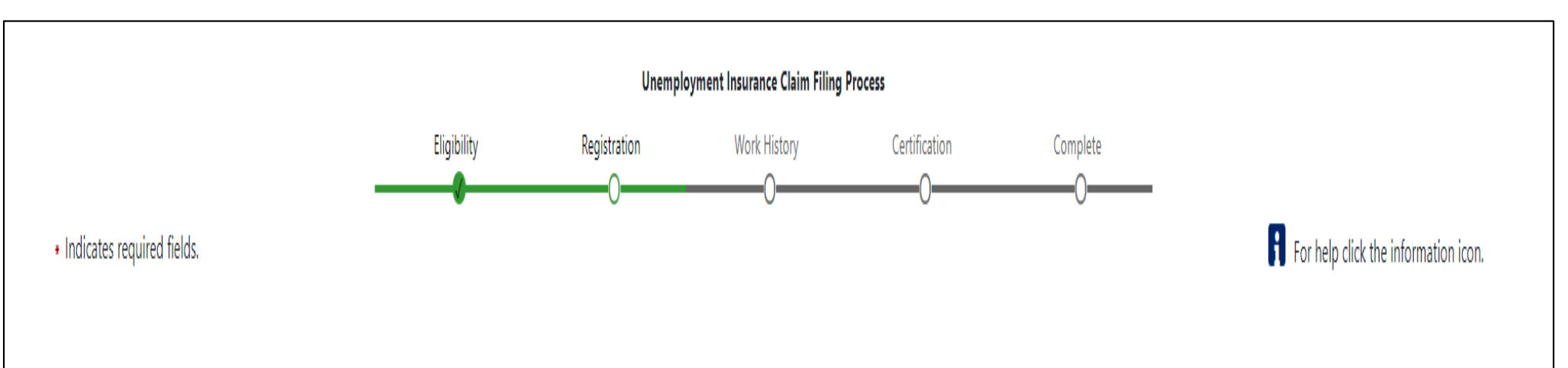

### Unemployment Compensation Claim Extension

If you have worked since the last time you filed for unemployment compensation, please click the I have worked since my last filing button below. Otherwise, click the I have NOT worked since my last filing button below to continue processing your claim.

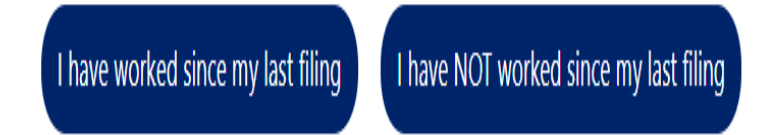

This screen appears during the reopen process.

If you have not worked since the last time you filed a weekly certification, click the "I have NOT worked since my last filing."

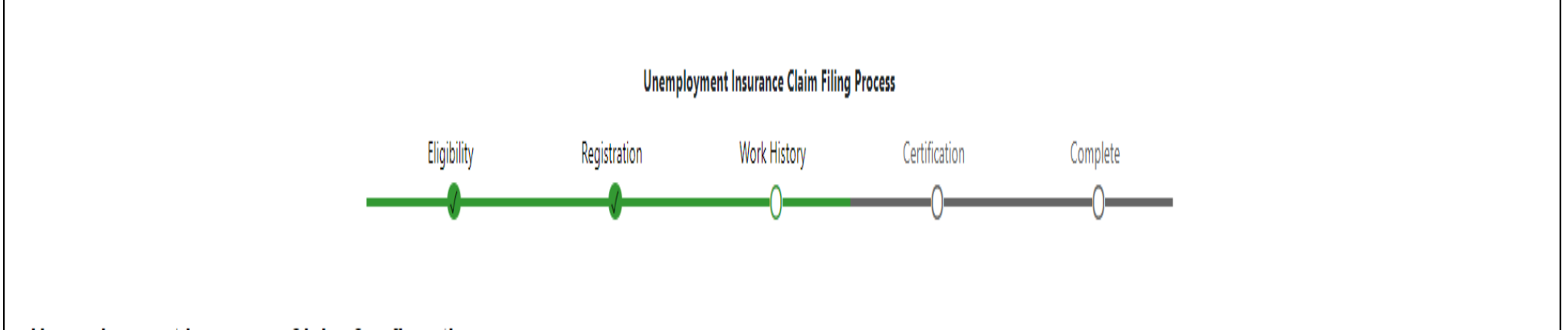

### Unemployment Insurance Claim Confirmation

If you would like to review what the system has on file for your Unemployment Compensation claim up to this point, click the Review My Claim link below. Otherwise click the Next button to continue.

If you have NOT worked since your last filing, you will not have to enter any additional employment history.

### [ <u>Review My Claim</u> ]

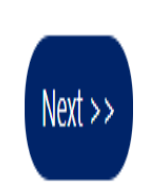

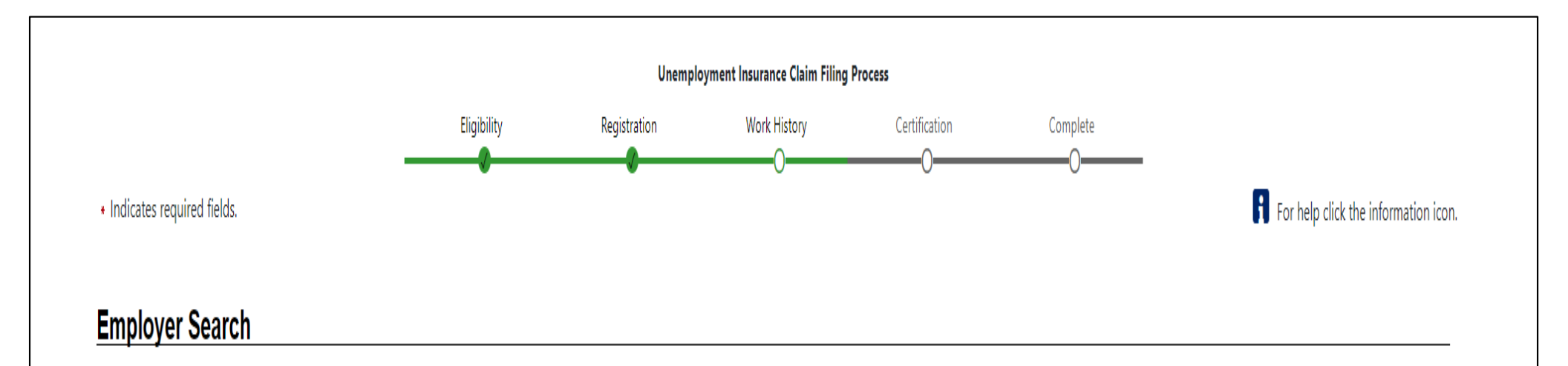

To help expedite your employment history process, we need to find the employer you were employed by in our system. Enter the employer name and click the Search button below.

If the employer you are entering is not located in Pennsylvania, click here.

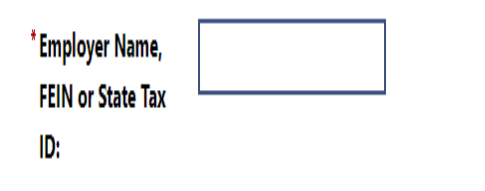

If you HAVE worked since your last filing, you will have to enter your last employer here and the information will prepopulate in the next screen.

If the employer's name is unique, you will be able to choose it and go directly to the next page where contact information is automatically populated.

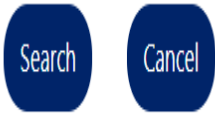

| <ul> <li>Indicates required fields.</li> </ul>                                                                                                    |                                                                                                    |                                                                                                    |                                                                                             |                                                                                | 0                                                                                        |                                                                  | For help click the information icon                           |
|----------------------------------------------------------------------------------------------------|----------------------------------------------------------------------------------------------------|----------------------------------------------------------------------------------------------------|---------------------------------------------------------------------------------------------|--------------------------------------------------------------------------------|------------------------------------------------------------------------------------------|------------------------------------------------------------------|---------------------------------------------------------------|
| - maleates required netas                                                                                                    |                                                                                                    |                                                                                                    |                                                                                             |                                                                                |                                                                                          |                                                                  | •• For help click the mornation (con.                         |
| Employer                                                                                                    |                                                                                                    |                                                                                                    |                                                                                             |                                                                                |                                                                                          |                                                                  |                                                               |
| * Employer Name:                                                                                                    |                                                                                                    |                                                                                                    |                                                                                             |                                                                                |                                                                                          |                                                                  |                                                               |
| *Address:                                                                                                    |                                                                                                    |                                                                                                    |                                                                                             |                                                                                |                                                                                          |                                                                  |                                                               |
| Address 2:                                                                                                    |                                                                                                    |                                                                                                    |                                                                                             |                                                                                |                                                                                          |                                                                  |                                                               |
| *Zip Code:                                                                                                    |                                                                                                    |                                                                                                    |                                                                                             |                                                                                |                                                                                          |                                                                  |                                                               |
| * City:                                                                                                    |                                                                                                    |                                                                                                    |                                                                                             |                                                                                |                                                                                          |                                                                  |                                                               |
| * State / Province:                                                                                                    | None Selected                                                                                                    |                                                                                                    |                                                                                             |                                                                                |                                                                                          | You may ne                                                       | ed to add the employer's                                      |
| *Country:                                                                                                    | United States                                                                                                    |                                                                                                    | •                                                                                           |                                                                                |                                                                                          | iou may ne                                                       |                                                               |
| * Phone Number:                                                                                                    |                                                                                                    |                                                                                                    |                                                                                             | Mark Phone                                                                     |                                                                                          | phone numb                                                       | er if it is not listed.                                       |
| L                                                                                                    |                                                                                                    |                                                                                                    | е і                                                                                         | ype: Work Phone                                                                | • •                                                                                      | -                                                                |                                                               |
| Pennsylvania's <u></u><br>Unemployment<br>Compensation (UC)<br>Benefits System<br>Employer Account:                                                                                                    | <u>nange</u> n you nave                                                                                                    | selected th                                                                                                    | e wrong empl                                                                                | loyer, please click <b>Cl</b>                                                  | HANGE to return to the pre                                                               | vious page.                                                      |                                                               |
| Pennsylvania's C<br>Unemployment<br>Compensation (UC)<br>Benefits System<br>Employer Account:<br>anis section, the system work<br>set below, click Search for some<br>proper's NAICS code<br>the primary industry<br>if the employer):                                                                                                    | uld like to get the<br>Industry Code (N/                                                                                                    | selected th<br>industry cl<br>A/CS) below<br><u>y Code (NA</u>                                                                                                   | e wrong empl<br>lassification ir<br>to search for<br>NCS)                                   | loyer, please click <b>Cl</b><br>nformation for this<br>r an appropriate inc   | HANGE to return to the pre<br>employer. It may have bee<br>dustry classification for the | vious page.<br>n preset for you below based<br>employer entered. | d on the employer information you entered. If it has not been |
| Pennsylvania's C<br>Unemployment<br>Compensation (UC)<br>Benefits System<br>Employer Account:<br>his section, the system work<br>set below, click Search for a<br>nployer's NAICS code S<br>he primary industry<br>f the employer):                                                                                                    | uld like to get the<br>Industry Code (N/<br>Gearch for Industr                                                                                                    | industry cl<br>(VCS) below<br>y Code (NA                                                                                                    | e wrong empl<br>lassification ir<br>to search for<br>NCS)                                   | loyer, please click <b>Cl</b><br>nformation for this (<br>r an appropriate inc | HANGE to return to the pre<br>employer. It may have bee<br>dustry classification for the | vious page.<br>n preset for you below based<br>employer entered. | d on the employer information you entered. If it has not been |
| Pennsylvania's Compensation (UC)<br>Benefits System<br>Employer Account:<br>bis section, the system worked<br>below, click Search for<br>mployer's NAICS code<br>the primary industry<br>the employer):<br>bid you earn at least \$3,45<br>mployer?<br>this your last employer?                                                                                                    | uld like to get the<br>Industry Code (N/<br>Gearch for Industr                                                                                                    | industry cl<br>(CS) below<br><u>y Code (NA</u><br>Yes (                                                                                                    | e wrong empl<br>lassification ir<br>t to search for<br><u>AICS)</u>                         | loyer, please click <b>Cl</b><br>nformation for this r<br>r an appropriate inc | HANGE to return to the pre<br>employer. It may have bee<br>dustry classification for the | vious page.<br>n preset for you below based<br>employer entered. | d on the employer information you entered. If it has not been |
| Pennsylvania's Compensation (UC)<br>Benefits System<br>Employer Account:<br>his section, the system work<br>to below, click Search for<br>mployer's NAICS code<br>the primary industry<br>the employer):<br>did you earn at least \$3,49<br>mployer?<br>this your last employer?                                                                                                    | uld like to get the<br>industry Code (N/<br>search for Industr<br>28 from this<br>d a temporary                                                                                 | industry cl<br>( <i>VCS</i> ) below<br><u>y Code (NA</u><br>O Yes (<br>O Yes (<br>O Yes (                                                                        | e wrong empl<br>lassification ir<br>r to search for<br>NCS)<br>O No<br>O No<br>O No         | loyer, please click <b>Cl</b>                                                  | HANGE to return to the pre<br>employer. It may have bee<br>dustry classification for the | vious page.<br>n preset for you below based<br>employer entered. | d on the employer information you entered. If it has not been |
| Pennsylvania's Compensation (UC)<br>Benefits System<br>Employer Account:<br>This section, the system work<br>set below, click Search for some<br>mployer's NAICS code Composer's NAICS code Composer's NAICS code Composer's NAICS code Composer's NAICS code Composer's the employer's the employer's the employer's this employer considered<br>pency? A temporary agent<br>ading positions for individer the original composer's nailed and the pency of the temporary basis.                                                                                                    | uld like to get the<br>Industry Code (N/<br>Gearch for Industr<br>28 from this<br>d a temporary<br>sy specializes in<br>uals looking for                                        | <ul> <li>industry cl</li> <li><i>NCS</i>) below</li> <li><u>y Code (NA</u></li> <li><u>y Code (NA</u></li> <li><u>y Yes</u> (</li> <li><u>y Yes</u> (</li> </ul> | e wrong empl<br>lassification ir<br>r to search for<br>NCS)                                 | loyer, please click <b>Cl</b><br>nformation for this i<br>r an appropriate inc | HANGE to return to the pre                                                               | vious page.<br>n preset for you below based<br>employer entered. | d on the employer information you entered. If it has not been |
| Pennsylvania's Compensation (UC)<br>Benefits System<br>Employer Account:<br>This section, the system work<br>is section, the system work<br>set below, click Search for some<br>mployer's NAICS code Some<br>he primary industry<br>if the employer):<br>the employer?<br>this wour last employer?<br>this employer considered<br>gency? A temporary agen-<br>biding positions for individ<br>ork on a temporary basis.<br>ther the EMPLOYER'S national sources of the sources of the<br>sources of the temporary basis.                                                                                                    | uld like to get the<br>Industry Code (N/<br>earch for Industr<br>28 from this<br>d a temporary<br>cy specializes in<br>uals looking for<br>me (not your<br>heck stub:           | <ul> <li>industry cl</li> <li>industry cl</li> <li>VCS) below</li> <li>y Code (NA</li> <li>Yes (</li> <li>Yes (</li> <li>Yes (</li> </ul>                        | e wrong empl<br>lassification ir<br>r to search for<br>NCS)                                 | nformation for this of an appropriate inc                                      | employer. It may have bee<br>dustry classification for the                               | n preset for you below based<br>employer entered.                | d on the employer information you entered. If it has not been |
| Pennsylvania's (Compensation (UC)<br>Benefits System<br>Employer Account:<br>Employer Account:<br>This section, the system worked<br>the primary industry<br>the employer's NAICS code (Solid<br>he primary industry<br>the employer's NAICS code (Solid<br>he primary industry | uld like to get the<br>Industry Code (N/<br>Gearch for Industr<br>38 from this<br>d a temporary<br>cy specializes in<br>uals looking for<br>me (not your<br>heck stub:<br>yer's | industry cl<br>iC(S) below<br>y Code (NA<br>Yes (<br>Yes (<br>Yes (                                                                                              | e wrong empl<br>lassification ir<br>r to search for<br><u>AICS)</u><br>O No<br>O No<br>O No | nformation for this of an appropriate inc                                      | employer. It may have bee<br>dustry classification for the                               | n preset for you below based<br>employer entered.                | d on the employer information you entered. If it has not been |

#### Job Title

| ease enter a job title below for this em                                         | ployment history. As you are entering the job t                      | iitle, you may see a list of common job titles similar to what you are entering. If you see your job title in the list, select it. |
|----------------------------------------------------------------------------------|----------------------------------------------------------------------|----------------------------------------------------------------------------------------------------|
|                                                                                  |                                                                      |                                                                                                    |
| Occupation                                                                       |                                                                      |                                                                                                    |
| * Occupation title:                                                              |                                                                      | [ Search for an occupation ]                                                                                                    |
| Occupation code:                                                                 |                                                                      | One ention under "type of employment" is SEASONAL                                                                                  |
| Position                                                                         |                                                                      | One option under type of employment is SEASONAL                                                                                    |
| * Type of employment:                                                            | None Selected 👻                                                      | WORKER.                                                                                                    |
| * Full or part-time:                                                             | None Selected 🗸                                                      | Do not choose this ention a "seasonal worker" is a very                                                                            |
| * Number of hours a week you<br>normally work? (excluding                        | Whole Hours: None Selected                                           | Do not choose this option- a seasonal worker is a very                                                                             |
| overtime):                                                                       | Partial Hours:                                                       | specific agricultural job in UC law.                                                                                               |
| * Gross Salary:                                                                  |                                                                      |                                                                                                    |
| Salary is based upon:                                                            | None Selected                                                        | If reopening, enter the date you returned to work following                                                                        |
| * Date you began work:                                                           |                                                                      | were new ious loveff as the date you began work                                                                                    |
|                                                                                  |                                                                      | your pervious layon as the date you began work.                                                                                    |
| * Are you currently employed                                                     | O Yes O No                                                           |                                                                                                    |
| with this employer?<br>* Gross earnings this week:                               |                                                                      | If you are not currently working for the employer listed, do                                                                       |
| * Number of hours worked this                                                    |                                                                      | not answer this question "yes" even if you will be returning                                                                       |
| week:                                                                            |                                                                      | hot answer this question yes, even in you will be returning                                                                        |
| Employer's Reason for<br>Separation:                                             | Not Yet Submitted                                                    | to the employer at a later date.                                                                                                   |
| Partial Employment is defined as<br>customary hours with your regula<br>of work. | a reduction in your normal and<br>r full-time employer due to a lack |                                                                                                    |
| * Reason for Separation:                                                         | None Selected                                                        | •                                                                                                    |
| * Additional information on<br>reason for separation:                            |                                                                      |                                                                                                    |

| * Last day worked:                                                                                                    | ] (MM/DD/YYYY) <u>Today</u> |
|----------------------------------------------------------------------------------------------------|-----------------------------|
| Duration of Job: 0 Year(s) 0 Mon                                                                                                    | nth(s) 0 Day(s)             |
| <sup>•</sup> Did this employer tell you that you would be recalled to your job?                                                                                                    | O Yes O No                  |
| * Was this employment with a public or private<br>school, college or university (e.g. teacher, athletic<br>coach, maintenance staff); or with a governmenta<br>agency that provides services (e.g. educational<br>support staff, or crossing guard) to a school,<br>college or university? (If you worked as a bus<br>driver for a transportation company and not<br>directly for a school, answer NO.) | O Yes O No                  |
| * Did you own stock and serve as an officer for the<br>company where you were last employed?                                                                                                    | O Yes O No                  |
| * Was your job eliminated because the work was transferred out of the country?                                                                                                    | O Yes O No                  |
| * Are you a spouse or parent of this employer?                                                                                                    | O Yes O No                  |

For "Last day worked," enter the date that you actually last reported to work, even if you are still working on a part-time basis.

#### **Benefit Payment Information**

Please indicate if you will receive benefit payments from any of the following categories from this employer.

\* Did you or will you receive any O Yes O No Severance Pay?

#### **Pension / Retirement Information**

Please indicate if you have received, or will receive within the next 52 weeks, payment for any of the following from this employer.

| * Pension / retirement benefits:                                                             | 0 | Yes | 0 | No |
|----------------------------------------------------------------------------------------------|---|-----|---|----|
| * 401K / 403B / Personal IRA / KEOGH:                                                        | 0 | Yes | 0 | No |
| * Military service connected disability<br>compensation (Answer <i>No</i> if paid by<br>VA): | 0 | Yes | 0 | No |

Cancel

Save

| ndicates required fields.                                       |                                          | 0                                                            | 00                                                    | For help                     | click the informatic |
|-----------------------------------------------------------------|------------------------------------------|--------------------------------------------------------------|-------------------------------------------------------|------------------------------|----------------------|
| nployment History                                               |                                          |                                                              |                                                       |                              |                      |
| Company Name                                                    | Location                                 | Job Title (Occupation)                                       | Start / End Dates                                     | UI Claim                     | Action               |
| Additional Employment History employment infor                  |                                          |                                                              | ,<br>us screens, this scre<br>information listed here | een will hav<br>under "Emplo | e the<br>yment       |
| we there any other employment history ite<br>vould like to add? | ms that you 🔘 Yes 🔿 No                   | nistory                                                      |                                                       |                              |                      |
| If you answered Vec to the question "Did you w                  | ork between 10/1/2020 and 9/30/20212" vo | u will have to enter at least 1 Employment History while fil | ing this claim                                        |                              |                      |

If you get to this screen after entering your most recent period of employment and it is blank, say "YES" to "Are there any other employment history items that you would like to add?" Then complete the information again.

If you leave this blank and hit "next" you will have an "open issue" on your unemployment claim, "no work history added" and it will prevent your weekly benefit payments from processing.

### **Base Period Employment Information**

#### Monetary Finality Date 10/5/2021

Below are the employers for which you earned income between 4/1/2020 and 3/31/2021.

| Employer                                  | State Source | Q1<br>4/1/2020-<br>6/30/2020 | Q2<br>7/1/2020-<br>9/30/2020 | Q3<br>10/1/2020-<br>12/31/2020 | Q4<br>1/1/2021-<br>3/31/2021 | Total Wages | Wage %   | SIDES |
|-------------------------------------------|--------------|------------------------------|------------------------------|--------------------------------|------------------------------|-------------|----------|-------|
| UNITED STATES STEEL CORPORATION (8199582) | PA           | \$15,269.91                  | \$21,014.08                  | \$16,687. <del>4</del> 8       | \$22,413.28                  | \$75,384.75 | 100.000% |       |
| Total                                     |              | \$15,269.91                  | \$21,014.08                  | \$16,687.48                    | \$22,413.28                  | \$75,384.75 |          |       |

The current monetary determination became final on 10/6/2021. Use Override Finality function, if a High/Low monetary should be issued.

### **Monetary Information**

\*Please select the appropriate option below to indicate whether the employers and wages above are shown correctly:

O I agree that these are all of the employers and wages I had between 4/1/2020 and 3/31/2021. Select this option if you were Self-Employed during this period.

O I had other employment and/or wages between 4/1/2020 and 3/31/2021 that are not shown. You do not need to select this option if the missing employment and/or wages include Self-Employment, Out-of-State, Military, or Federal Civil Service

O I did not work at one or more of the employers listed above.

Please note, if this is a "reopen," the base period employment information listed above will be from the initial application, not when you are completing the reopen.

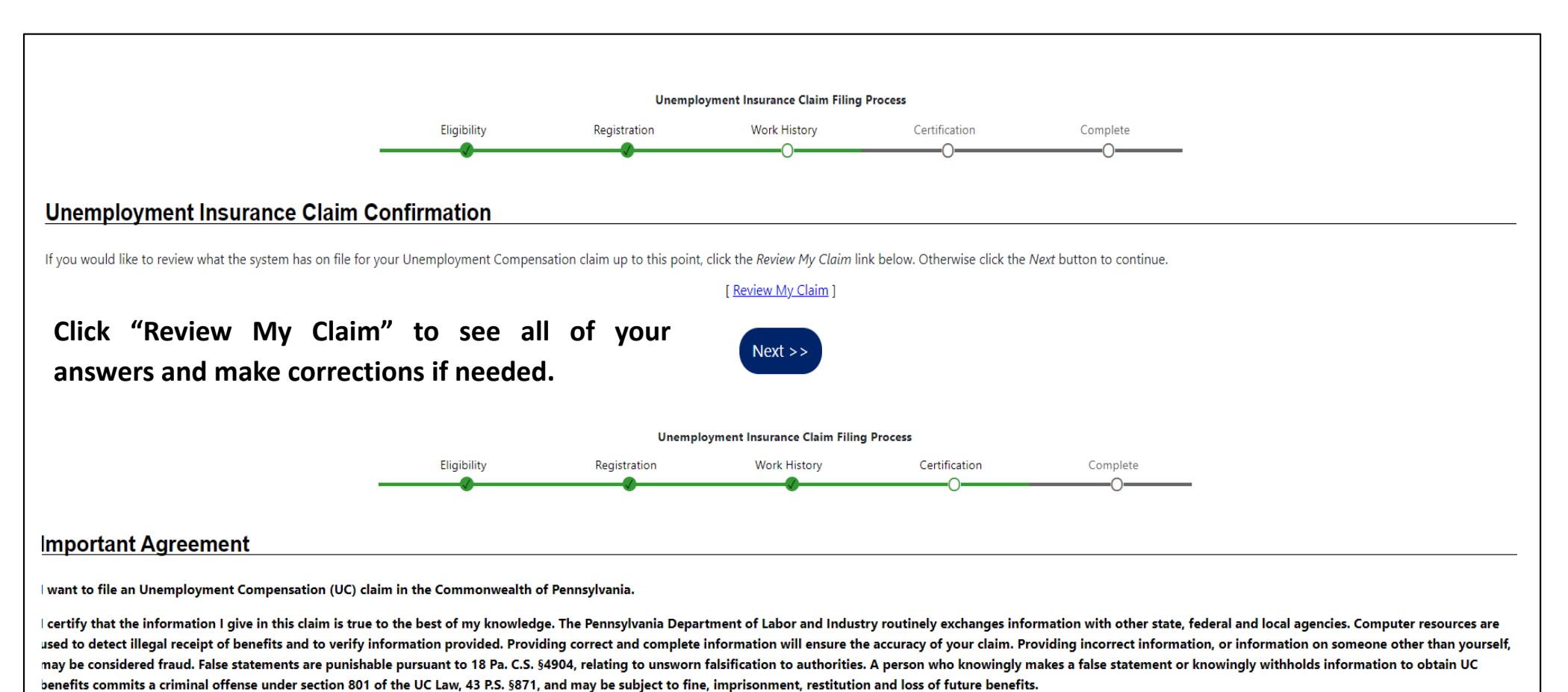

am providing my social security number as required under the authority of the Internal Revenue Code of 1954, and the Social Security Act. Your social security number is mandatory for filing UC. Your social security number will be used to

report the amount of any UC that you receive to the IRS as income that may be taxable. It will also be used to identify your claim, for statistical purposes, and to make sure you are eligible for UC and other public assistance benefits.

Yes, I want to file this claim. O No, I do not want to file this claim.

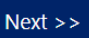

### Work Registration/Work Search and Waiting Week

### **EVERYONE FILING FOR UC BENEFITS MUST REGISTER WITH THE PA CAREERLINK.**

You must register within 30 days of your initial application. If you do not register within 30 days, you will be denied UC benefits until the week after you are FULLY registered.

Union members and workers with a recall date are exempt from the work search requirements. When you are filing your weekly certification, if the question about work search appears, you should indicate "Yes," you have completed your work searches or are otherwise exempt from the requirement.

The waiting week has returned- the first week of every new claim is a noncompensable waiting period. You must file for it to receive credit as your waiting week. That ends the presentation. Thank you for your time and attention.

# **ANY QUESTIONS?**